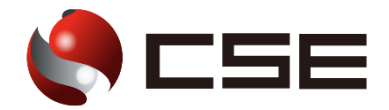

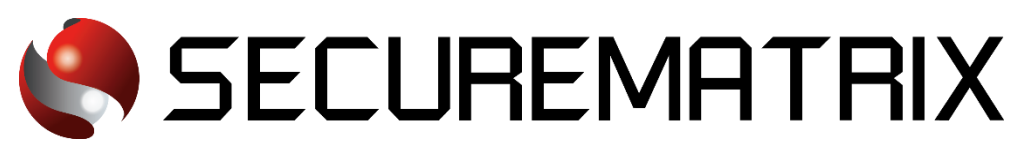

# Sansan との認証連携

- SECUREMATRIX およびマトリクス認証は、株式会社シー・エス・イーの登録商標です。
- その他、記載されている会社名、商品名、ロゴは、各社の商標または登録商標です。
- 記載事項(仕様・デザインなどを含む)は、お断りなく変更することがありますので、あらかじめご了承ください。

## ドキュメント改版履歴

| 版数  | 発行年月日    | 検証年月日     | 改版内容 |
|-----|----------|-----------|------|
| 第1版 | 2022/8/9 | 2022/7/20 | 初版   |
|     |          |           |      |
|     |          |           |      |

## 1. 免責

本書は、弊社で検証した SECUREMATRIX と Sansan (Sansan, Inc.)の認証連携に関する実績を記載したドキュメントで、2022 年 7 月 20 日時点の情報です。対象のサービスとの連携やサービス動作を保証するものではありません。

## 2. 環境

### 2.1. バージョン

- SECUREMATRIX V12.2
- ・Sansan (2022 年 7 月 20 日検証)、無料トライアルライセンス
- Firefox (102.0.1)
- Chrome (103.0.5060.114)
- Microsoft Edge (103.0.1264.49)
- Safari (604.1)

## 2.2. 連携方式

• SAML2.0

## 2.3. 構成図

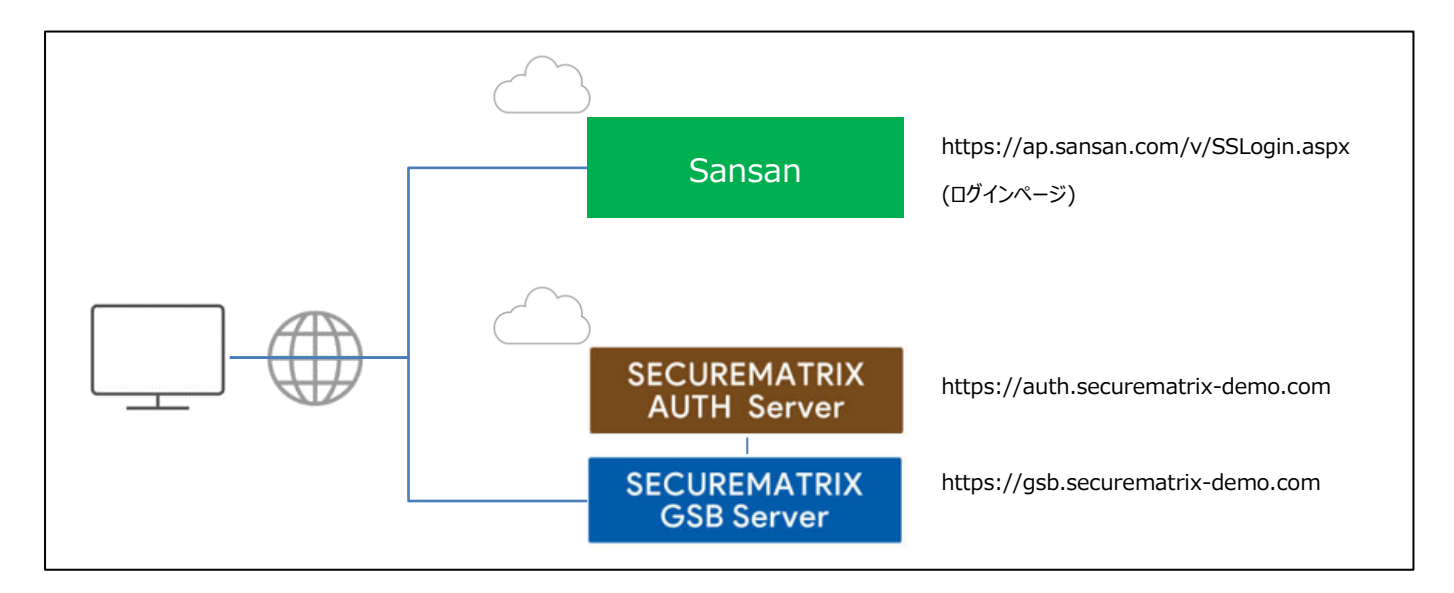

## 3. 設定

#### 3.1. SECUREMATRIX

SECUREMATRIX管理コンソールから以下の設定を行います。

- 1. 管理トップページ画面で、「SAML2.0 認証」→「IdP 署名鍵設定」→発行者に任意の値を登録し 「登録」→「証明書ダウンロード」→「X509Key.pem」ファイルをダウンロード。
- 管理トップページ画面で、「SAML2.0 認証」→「クラウドサービス新規登録」→クラウドサービス連携情報新規登録画面を表示し、クラウドサービス連携情報新規登録画面で、以下の設定項目を入力。

| NO | 設定項目                 | 設定値                                                       | 備考                                                                        |
|----|----------------------|-----------------------------------------------------------|---------------------------------------------------------------------------|
| 1  | クラウドサービス名称           | Sansan                                                    | -                                                                         |
| 2  | アクセスパス               | /Sansan/                                                  | Sansan の「ログイン URL」と一致させる。                                                 |
| 3  | メタデータ                | spmetadata.sansan.xml → 動作テスト後削除                          | 「3.2.2.」で作成する<br>「spmetadata.sansan.xml」ファイルを登<br>録。<br>Sansan の動作テスト後削除。 |
| 4  | アサーション有効時間           | 60 分                                                      | -                                                                         |
| 5  | NameID マッピング値        | メールアドレス                                                   | Sansan のユーザーに設定した Name ID を<br>一致させる。                                     |
| 6  | NameID 書式            | urn:oasis:names:tc:SAML:1.1:nameid-format:unspeci<br>fied | SamlRequest の「NameIDPolicy Format」                                        |
| 7  | エンティティ ID            | Securematrix                                              | Sansan の IdP 識別名と一致さる。                                                    |
| 8  | SP シングルサインオン<br>URL  | _                                                         | メタデータ、AuthnRequest で設定してい<br>るので設定不要。                                     |
| 9  | シングルサインオン<br>Binding | Post                                                      | -                                                                         |
| 10 | 有効/無効 チェック           | チェック OFF (有効にする)                                          |                                                                           |

3. 管理トップページ画面で、「ユーザー管理」→「ユーザー新規登録」→ユーザー情報新規登録画 面で以下の設定項目を入力し登録。

| NO | 設定項目    | 設定値                        | 備考                                |
|----|---------|----------------------------|-----------------------------------|
| 1  | UserID  | test                       | 左記は参考。任意の User ID を登録。            |
| 2  | メールアドレス | test@securematrix-demo.com | SansanでNameIDとして登録しているメールアドレスを登録。 |
| 3  | 登録年月日   | 登録日                        |                                   |

| 4 | GSB アクセスレベル | 任意のアクセスレベル  | — |
|---|-------------|-------------|---|
| 5 | ユーザーグループ    | 任意のユーザーグループ | 1 |
| 6 | 認証方式        | 任意の認証方式     | 1 |
| 7 | 備考欄1        | -           |   |
| 8 | 備考欄2        | _           | - |
| 9 | 備考欄3        | <u> </u>    | _ |

## 3.2. Sansan

Sansan では下記を設定します。

〈参考サイト〉

https://jp-help.sansan.com/hc/ja/articles/900001551383

1. 管理者アカウントで Sansan にログインし[管理者設定]→[セキュリティ設定]→[SAML 認証]→ [新規 IdP 設定追加]を押下し以下の設定項目を入力する。

| NO     | 設定項目        | 設定値                                               | 備考                              |
|--------|-------------|---------------------------------------------------|---------------------------------|
| SAML 認 | 証の設定:IdP 設定 |                                                   |                                 |
| 1      | 設定名         | SECUREMATRIX                                      |                                 |
| 1.Id   | P側          |                                                   |                                 |
| 9      | 和田 TAD      | その他                                               |                                 |
| 2      | ΨŪ/Π Iur    | EntityId:[単一]                                     |                                 |
| 2. Sa  | nsan 側      |                                                   |                                 |
| 3      | MDM         | □利用する                                             | チェックを外す。                        |
| Id     | Pの各種設定      |                                                   |                                 |
| 4      | IdP の識別名    | Securematrix                                      | SECUREMATRIX の「エンティティ ID」を登録。   |
| 5      | ログイン URL    | https://gsb.securematrix-demo.com/smx_cloud/Sansa | SECUREMATRIX の「アクセスパス」を登録。      |
| 6      | ログアウト URL   |                                                   | 1                               |
|        | SAML 署名証明書  |                                                   | SECUREMATRIX でダウンロードした          |
| 7      | (.cer ファイル) | X509Key.cer                                       | 「X509Key.pem」ファイルを「X509Key.cer」 |
|        |             |                                                   | にリネームし「ファイルを選択」。                |

| 2. [IdP に設定する情報]の「表示」を押下して表示された内容を下記マーカー3 箇所(識別子、応                                                         |
|----------------------------------------------------------------------------------------------------|
| 答 URL)に設定し「spmetadata. sansan. xm1」ファイルを作成する。                                                              |
| 【spmetadata.sansan.xml (文字コード:UTF-8 改行コード:LF)】                                                             |
| xml version="1.0" encoding="UTF-8"?                                                                        |
| <md:entitydescriptor <="" entityid="&lt;mark&gt;[識別子(EntityID)]&lt;/mark&gt;" td=""></md:entitydescriptor> |
| <pre>xmlns:md="urn:oasis:names:tc:SAML:2.0:metadata"</pre>                                                 |
| <pre>xmlns:alg="urn:oasis:names:tc:SAML:metadata:algsupport"&gt;</pre>                                     |
| <alg:signaturemethod< td=""></alg:signaturemethod<>                                                        |
| Algorithm="http://www.w3.org/2001/04/xmldsig-more#rsa-sha256"/>                                            |
| <alg:digestmethod algorithm="http://www.w3.org/2001/04/xmlenc#sha256"></alg:digestmethod>                  |
| <md:spssodescriptor< td=""></md:spssodescriptor<>                                                          |
| <pre>protocolSupportEnumeration="urn:oasis:names:tc:SAML:2.0:protocol"</pre>                               |
| WantAssertionsSigned="true">                                                                               |
| <md:nameidformat>urn:oasis:names:tc:SAML:1.1:nameid-format:unspecified</md:nameidformat>                   |
| ameIDFormat>                                                                                               |
| <md:assertionconsumerservice <="" isdefault="true" td=""></md:assertionconsumerservice>                    |
| Binding="urn:oasis:names:tc:SAML:2.0:bindings:HTTP-POST"Location="[応答 URL(Assertion                        |
| Consumer Service URL)PC]" index="0"/>                                                                      |
| <md:assertionconsumerservice< td=""></md:assertionconsumerservice<>                                        |
| Binding="urn:oasis:names:tc:SAML:2.0:bindings:HTTP-POST"Location="[応答 URL(Assertion                        |
| Consumer Service URL)スマートフォンアプリ]" index="1"/>                                                              |
|                                                                                                    |
|                                                                                                    |
|                                                                                                    |

- SECUREMATRIXの管理コンソールを開き「spmetadata.sansan.xml」ファイルを[メタデータ]に登録。
- Sansan の管理コンソールに戻り「3. 設定の検証」の動作テスト [実行]を押下し「動作テスト が完了しました。[保存]を押して、設定を保存してください。」のメッセージが出力されたら[保 存]ボタンを押下。
- 5. [管理者設定]→[ユーザ追加・変更]で「ユーザ追加」または「変更」を押下し対象ユーザーの[SAML Name ID]にメールアドレスを登録。

#### 3.3. 設定値紐づけ参考

SP(Sansan)とIdP(SECUREMATRIX)ではSAML認証連携するために設定値が一致していることが重要です。参考として、下表にて一致させる設定値の紐づけを示します。

| NO | SECUREMATRIX 設<br>定値名 | Sansan 設定値名                 | 本資料での設定値                                                                          | 備考                             |
|----|-----------------------|-----------------------------|-----------------------------------------------------------------------------------|--------------------------------|
| 1  | アクセスパス                | アイデンティティ プロバイダ<br>のログイン URL | SMX:/Sansan/<br>Sansan:<br>https://gsb.securematrix-demo.com/smx_cloud/Sansa<br>n | ・ログイン URL の<br>パス部分と一致<br>させる。 |
| 2  | エンティティ ID             | IdP の識別名                    | Securematrix                                                                      | <u>_</u>                       |

## 4. 画面遷移

SP Initiated の画面遷移は下記の通りです。IdP Initiated については 5. その他をご覧ください。

1. ブラウザを起動し以下 URL にアクセス、Sansan にて登録済みのメールアドレスを入力。

https://ap.sansan.com/v/SSLogin.aspx

| ≦ Sansan   ログインページ × +                                                         | $\odot$ | -          | o ×   | < |
|--------------------------------------------------------------------------------|---------|------------|-------|---|
| $\leftarrow$ $\rightarrow$ C $\bigcirc$ A https://ap.sansan.com/v/SSLogin.aspx |         | ${igodot}$ | •8; ≡ | Ξ |
|                                                                                |         |            |       | ^ |
| sansan                                                                         |         |            |       |   |
|                                                                                |         |            |       |   |
|                                                                                |         |            |       |   |
| ログイン                                                                           |         |            |       |   |
| ✔ ログイン情報を保存する                                                                  |         |            |       |   |
| パスワードがわからない方 ログイン方法がわからない方                                                     |         |            |       |   |
| アプリをダウンロードして、外出先でも名刺管理                                                         |         |            |       | 1 |
|                                                                                |         |            |       |   |
| © Sansan, Inc.                                                                 |         |            |       | ~ |

2. [ログイン]を押下。

| 💄 Sansan   ログインページ                      | ×               | +                                      |   |  | 0 | -                  | ٥   | × |
|-----------------------------------------|-----------------|----------------------------------------|---|--|---|--------------------|-----|---|
| $\leftarrow \  \  \rightarrow \  \   G$ |                 | ○ A https://ap.sansan.com/v/SSLogin.as | х |  | ☆ | $\bigtriangledown$ | -9, | ≡ |
|                                         |                 |                                        |   |  |   |                    |     | ^ |
|                                         |                 |                                        |   |  |   |                    |     |   |
| sansa                                   | n               |                                        |   |  |   |                    |     |   |
|                                         | -               |                                        |   |  |   |                    |     |   |
| メールアドレ                                  | ス               |                                        |   |  |   |                    |     |   |
| test@secu                               | urematrix-      | demo.com                               |   |  |   |                    |     |   |
| パスワード                                   |                 |                                        |   |  |   |                    |     |   |
|                                         |                 |                                        |   |  |   |                    |     |   |
|                                         |                 |                                        |   |  |   |                    |     |   |
|                                         |                 | U975                                   |   |  |   |                    |     |   |
| ☑ ログイン情                                 | 背報を保存す          | 5                                      |   |  |   |                    |     |   |
| パスワードが                                  | わからないり          | 5 ログイン方法がわからない方                        |   |  |   |                    |     |   |
| 7711                                    | を <i>だ</i> つ、.ロ | ドーナー が山牛売ナタ制管理                         |   |  |   |                    |     |   |
|                                         |                 | Store                                  |   |  |   |                    |     |   |
|                                         | C *59           |                                        |   |  |   |                    |     |   |
|                                         | C               | Sansan, Inc.                           |   |  |   |                    |     | ~ |

3. パスワードを入力後、「→」を押下。

| SECUREMATRIX               | × +                                                                                                    |   | $\odot$ | - 0 | × |
|----------------------------|----------------------------------------------------------------------------------------------------|---|---------|-----|---|
| $\leftarrow \rightarrow G$ | O A or https://gsb.securematrix-demo.com/smx_cloud/CloudLogin?SN=1658737911789                                                                                                    | ☆ |         | ⊘ 4 | ≡ |
|                            |                                                                                                    |   |         |     |   |
|                            | €CSE                                                                                                    | R |         |     |   |
|                            | 三名 🏛 🖯                                                                                                    |   |         |     |   |
|                            | MATRIX AUTHENTICATION                                                                                                    |   |         |     |   |
|                            | 2       2       6       0       4       8       0       8       6       1       8       4       3       0       3       6         5       0       0       5       1       0       1       1       1       0       0       3       6                         |   |         |     |   |
|                            | 3       9       9       3       1       9       1       1       1       2       9       0       4       4       7       2         7       6       6       7       1       1       8       4       4       2       5       8       4       7       5       8 |   |         |     |   |
|                            |                                                                                                    |   |         |     |   |
|                            |                                                                                                    |   |         |     |   |
|                            |                                                                                                    |   |         |     |   |
|                            | $\rightarrow$                                                                                                    |   |         |     |   |
|                            | SECUREMATRIX                                                                                                    |   |         |     |   |
|                            |                                                                                                    |   |         |     |   |
|                            |                                                                                                    |   |         |     |   |

4. サービスプロバイダー接続画面で「→」を押下。

| SECUREMATRIX               | × +                                                             | • | - 0 | × |
|----------------------------|-----------------------------------------------------------------|---|-----|---|
| $\leftarrow \rightarrow G$ | O A or https://gsb.securematrix-demo.com/smx_cloud/CloudLogin 3 |   | ♥   | ≡ |
|                            |                                                                 |   |     |   |
|                            | en cse kara kara kara kara kara kara kara kar                   |   |     |   |
|                            | Ξ ጸ 🖩 🔁                                                         |   |     |   |
|                            | SECUREMATRIX からのお知らせ                                            |   |     |   |
|                            |                                                                 |   |     |   |
|                            |                                                                 |   |     |   |
|                            |                                                                 |   |     |   |
|                            | LOG 2022-07-25 17:32:19 JST                                     |   |     |   |
|                            | test さんの認証が完了しました。<br>サービ <mark>スプロバイダーへ接続し</mark> ます。          |   |     |   |
|                            | $\rightarrow$                                                   |   |     |   |
|                            |                                                                 |   |     |   |
|                            | SECUREMATRIX                                                    |   |     |   |
|                            |                                                                 |   |     |   |
|                            |                                                                 |   |     |   |

5. Sansan にログイン。

| <b>S</b> * (2) Sansan   ホーム                                                                                                    | × +                                                                              |                                    |       | $\odot$       | - o ×                      |
|----------------------------------------------------------------------------------------------------|----------------------------------------------------------------------------------|------------------------------------|-------|---------------|----------------------------|
| $\leftarrow \   \rightarrow \   G$                                                                                                    | https://ap.sansan.com/v/Hom                                                      | e/                                 |       | \$            | ⊚ 🤹 ≡                      |
|                                                                                                    |                                                                                  | 無料トライアル中 有償契約への移行はこちらから □          |       |               |                            |
| S 名刺管理                                                                                                    | 会社リサーチ コンタクト ▼ メール配信 ▼ リス                                                        | \作成   同僚一覧   案件管理 ▼                |       | ? xi          | Ć <mark>2</mark>         - |
|                                                                                                    | 「オンライン・                                                                          | 名刺」を使うことで、オンライン上でも手軽に名刺を渡すことができます。 | 登録する  |               |                            |
| sansan                                                                                                    | <b>名刺 ~</b> マイデータ ~ 会社                                                           | 名,氏名, Email ,電話描号を入力               | Q詳細検索 | タグからさがす 👻     |                            |
| していた。<br>していた。<br>していた。 | <ul> <li>その他 ・ び リマインド一覧 2<sup>2</sup> 同一人物格</li> <li>マ(0) データ化未完了(0)</li> </ul> | 補                                  |       | 0 件中 0~0 件目 ▼ | <> = -                     |
|                                                                                                    | <b>あなたの名刺を登録しまし</b><br>名利は、Sansanスキャナまたはスマ<br>スキャナで登録<br>スマホで                    | よう<br>ホアブリで登録できます。<br>登録           |       |               |                            |
| sansan                                                                                                    |                                                                                  |                                    |       |               | © Sansan, Inc.             |

## 5. その他

#### 5.1. IdP initiated

Sansan は IdP initiated に対応していません。

〈参考サイト〉

https://jp-help.sansan.com/hc/ja/articles/900001551383

## 5.2. クライアントアプリ

3章の設定が完了していれば Sansan のモバイルアプリでも認証連携可能です。

- iOS 15.1
- Sansan モバイル版 (8.4.10)

動作イメージ

- 1. ホーム画面からモバイルアプリを起動。
- 2. メールアドレスを入力。
- 3. 「ログイン」を押下。
- 4. パスワードを入力し「→」を押下。
- 5. サービスプロバイダー接続画面で「→」を押下。
- 6. Sansan にログイン。

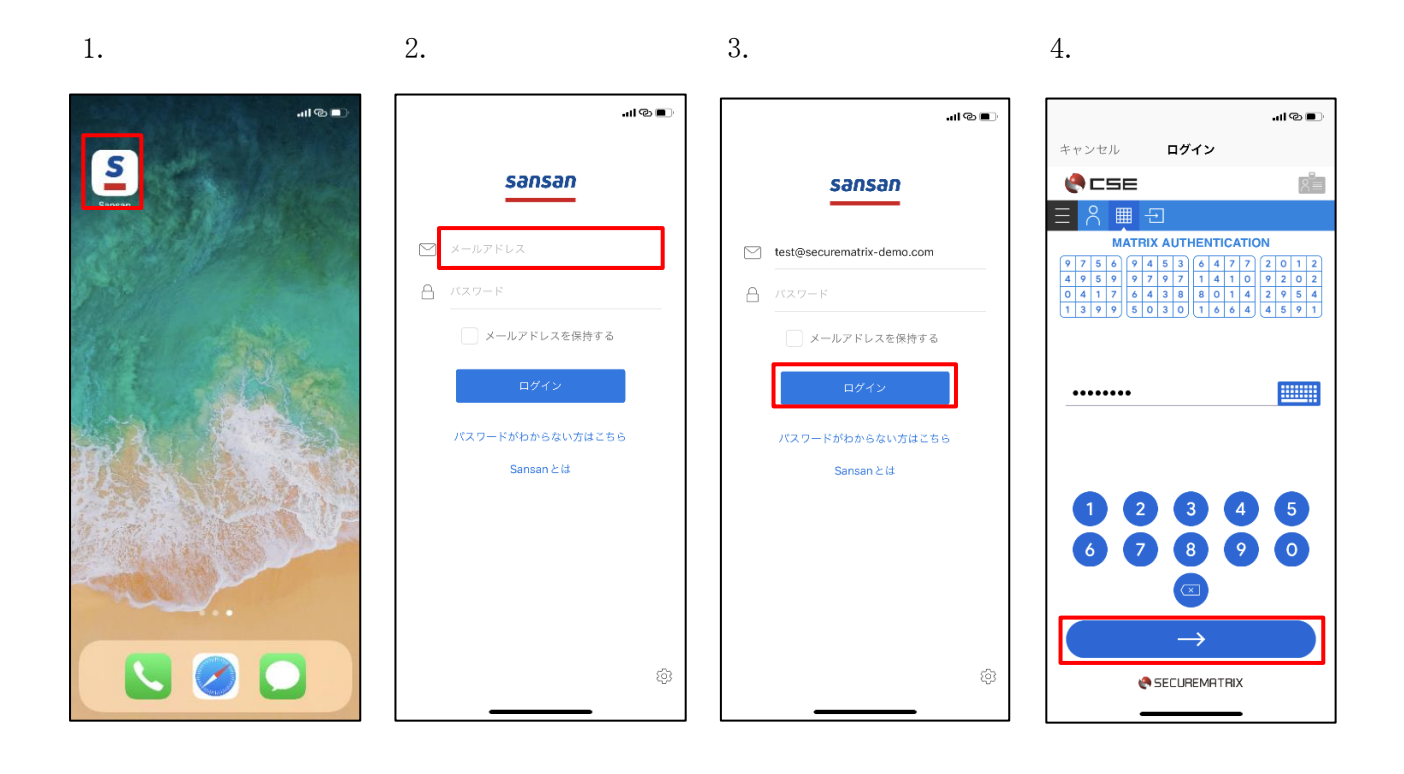

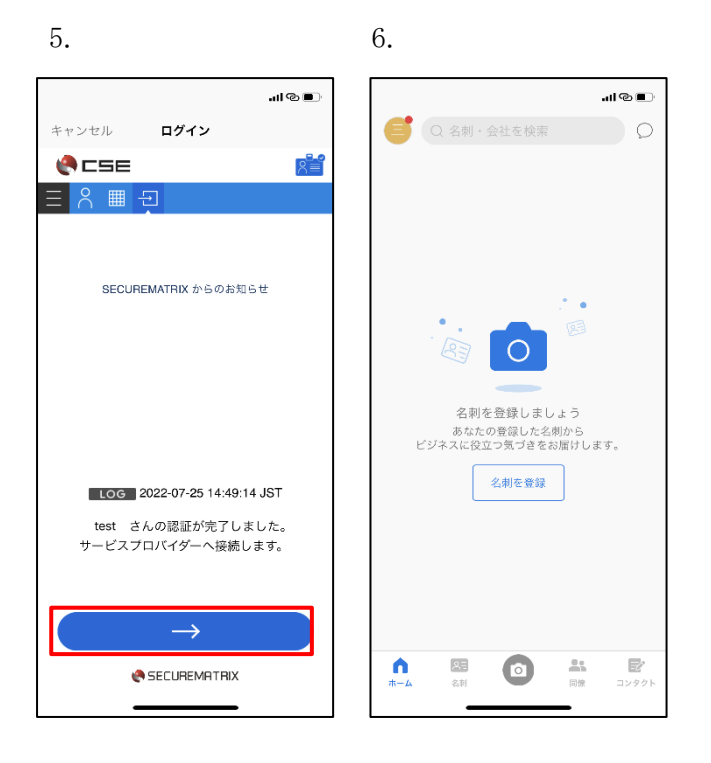

以上